- 1. Log in to iLab Solutions: https://mdanderson.ilabsolutions.com
- 2. Under "Core Facilities" select "view funds" (red arrow)

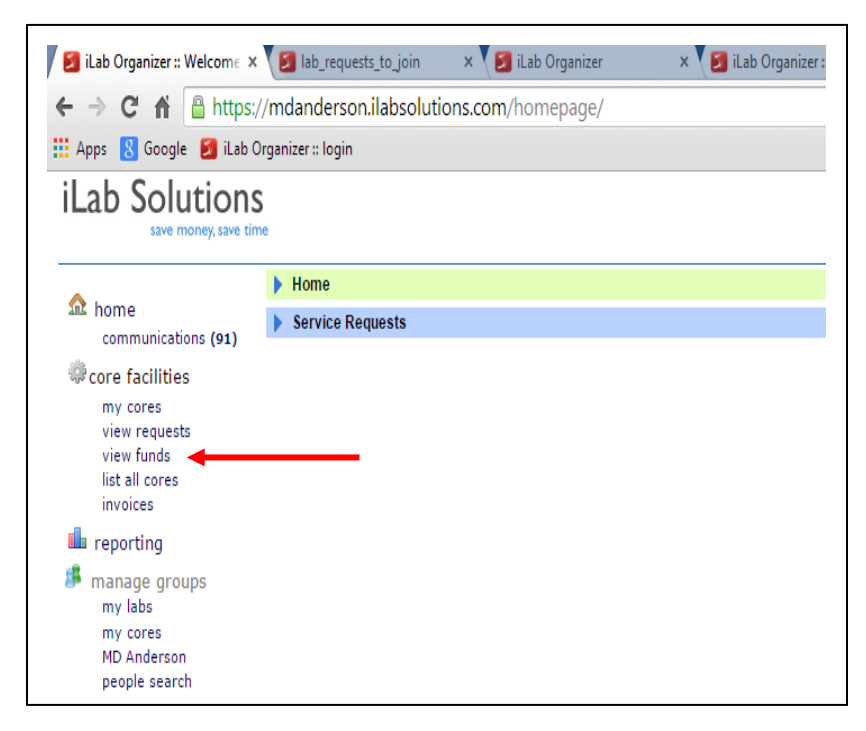

3. Approve the request (red arrow)

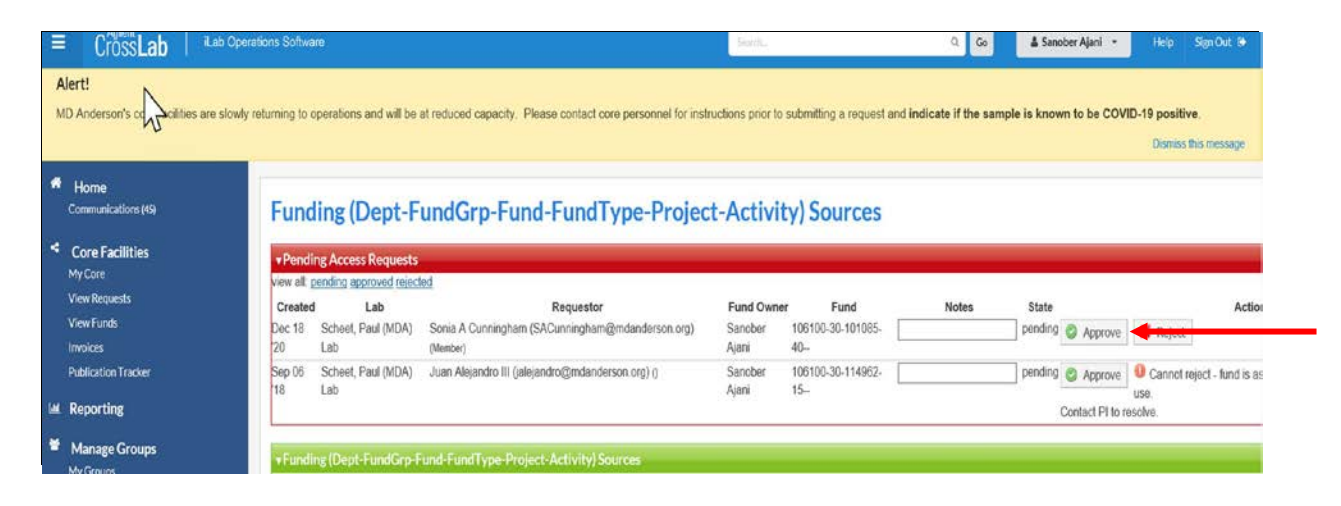

## Newly Approved Fund Must Now be Assigned to a Lab Member

Review: Assign a Fund to an iLab Member